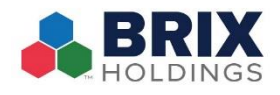

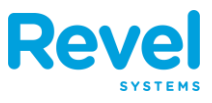

## TO EDIT AN EXISTING EMPLOYEE:

- A. IN THE MANAGEMENT CONSOLE, CLICK THE EMPLOYEES TAB.
- **B.** CLICK THE *P* ICON IN LINE WITH THE EMPLOYEE'S NAME:

| Cverview           | Reports   | Products   | Inventory            |            | Schedules    | CRM                        | Establishment | Settings   |
|--------------------|-----------|------------|----------------------|------------|--------------|----------------------------|---------------|------------|
| In Employees       | Employees |            |                      |            |              |                            |               | ۹          |
| Employees<br>Roles | View All  | ✓ View     | Current ~            |            |              |                            | (             | + Add Save |
| Permissions        | LAST NAME | FIRST NAME | EMAIL                | F          | PHONE NUMBER | ROLES                      | STATE         | ACTIONS    |
| Training Videos    | С         | Caresse    | ctwo20               | )17@revels |              | Assistant Floor<br>Manager | Current       | <b>AN</b>  |
| training videos    | Larsen    | Arya       | Arya Ar112@yahoo.com |            |              | Employee                   | Current       | ø          |
|                    | Larsen    | Wil        | Wil.l@g              | mail.com   |              | General Manage             | r Current     | ø          |
|                    | Mcguire   | Toby       | T.mcqu               | uire@yahoo |              | Card Holder                | Current       | <b>A</b> 1 |

**C.** MAKE YOUR CHANGES AND CLICK SAVE.

## TO ACTIVATE OR DEACTIVATE AN EMPLOYEE:

- A. CLICK THE *P* ICON IN LINE WITH THE EMPLOYEE'S NAME
- B. UNCHECK THE BOX UNDER THE ACTIVE. A WINDOW WILL APPEAR WARNING YOU THAT DEACTIVATING AN EMPLOYEE WILL REMOVE THEM FROM ALL ESTABLISHMENTS. IF THIS IS FINE, CLICK DEACTIVATE. IF YOU WANT TO REMOVE THE EMPLOYEE FROM THE PRESENT ESTABLISHMENT ONLY, CLICK DETACH:

| Overview Reports                                                                                                    | Products   | inventory                                                      | Employees                                                                       | Schedules                                                                  | CRM          | Establishment | <b>Settings</b> |  |  |  |
|----------------------------------------------------------------------------------------------------|------------|----------------------------------------------------------------|---------------------------------------------------------------------------------|----------------------------------------------------------------------------|--------------|---------------|-----------------|--|--|--|
| Employee > Arya Larsen                                                                                                    |            |                                                                |                                                                                 |                                                                            |              | Back          | Save            |  |  |  |
| Select Desired Settings                                                                                                    |            | Change Desired Values                                          |                                                                                 |                                                                            |              |               |                 |  |  |  |
| Search                                                                                                    | Err        | nployee Info:                                                  |                                                                                 |                                                                            |              |               |                 |  |  |  |
| Employee Info                                                                                                    |            | First Name* (* Arya                                            |                                                                                 |                                                                            |              |               |                 |  |  |  |
| Last Name*                                                                                                    |            |                                                                | Last Name                                                                       | • 🕐 Larsen                                                                 |              |               |                 |  |  |  |
| Phone Number                                                                                                    |            | Email 🦈 Art12@yebos.com                                        |                                                                                 |                                                                            |              |               |                 |  |  |  |
| DIN <sup>#</sup> External ID     Internal Enployee ID     Employee Start*     Employee End     Employee End     Dempt     Exempt     Dempt     Miloage Reinbursement     detree | Dai        | eactiving the em<br>I establishments<br>mployee from on<br>Can | ployee will deactive<br>If you would like<br>Iy this establishm<br>cel Deactive | vate him/her across<br>to remove the<br>sent, click Detach'.<br>ate Detach | 0 <i>4</i> M |               |                 |  |  |  |
| ☑ ☑ Roles & Wages ☑ 163   TSR Revel U                                                                                                    | - <b>-</b> |                                                                | Employao En                                                                     | a (1)                                                                      |              |               |                 |  |  |  |
| <ul> <li>Administrative Permissions</li> <li>Username</li> </ul>                                                                                                    |            |                                                                | Employee Car                                                                    | 4 (0)                                                                      |              |               |                 |  |  |  |
| Email Address     EMS Access     Password                                                                                                    |            | Picture BROWSE & UPLOAD USE UPL                                |                                                                                 |                                                                            |              |               |                 |  |  |  |
| Repeat Password     Establishment Access                                                                                                    |            | Exempt                                                         |                                                                                 |                                                                            |              |               |                 |  |  |  |
| W Account Locked                                                                                                    |            | Milea                                                          | ge Reimbursemen                                                                 | 1 🕐 0                                                                      |              |               |                 |  |  |  |
|                                                                                                    |            |                                                                | Activ                                                                           |                                                                            |              |               | +               |  |  |  |

C. CLICK SAVE.